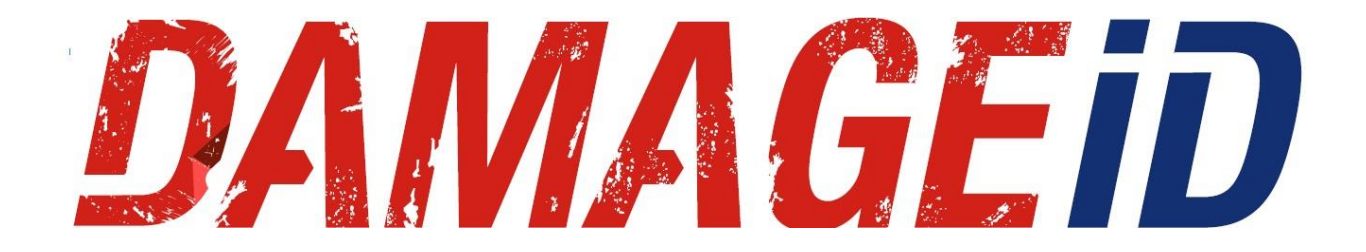

## How-To

## Part 1: Open Rental Agreement

- 1. Open DAMAGEiD app on mobile device
- 2. Enter unit number
- 3. Click dashboard icon
- 4. Take dashboard photo
- 5. Take front photo
- 6. Take passenger front photo
- 7. Take passenger rear photo
- 8. Take rear photo
- 9. Take driver rear photo
- 10. Take driver front photo
- 11. Take additional close-up photos
- 12. Retake blurry or off-centered photos
- 13. Press Done
- 14. Hand phone to customer
- 15. Customer selects ACCEPT CDW or DECLINE CDW

## Part 2: Close Rental Agreement

- 1. Open DAMAGEiD app on mobile device
- 2. Enter unit number
- 3. Click dashboard icon
- 4. Take dashboard photo
- 5. Take front photo Select DAMAGE box if damage is found
- 6. Take passenger front photo Select DAMAGE box if damage is found
- 7. Take passenger rear photo Select DAMAGE box if damage is found
- 8. Take rear photo Select DAMAGE box if damage is found
- 9. Take driver rear photo Select DAMAGE box if damage is found
- 10. Take driver front photo Select DAMAGE box if damage is found
- 11. Take additional close-up photos Select DAMAGE box if damage is found
- 12. Retake blurry or off-centered photos
- 13. Press Done